## راهنمای کاربری برنامه ارسال فاکتورهای الکترونیک به سامانه

صفحه ورود به برنامه

| صفحه نخست:: برنامه ارسال صورتحساب الکترونیک به سامانه مودیان - نگارش۱۴۰۲٬۲      | × |  |  |  |  |
|---------------------------------------------------------------------------------|---|--|--|--|--|
| در حفظ و نگهداری گذرواژه کوشا باشید. استفاده غیر مجاز شامل قوانین کشوری می باشد |   |  |  |  |  |
| رود <b>الا</b> المراف                                                           |   |  |  |  |  |
| گذرواژه به حروف کوچک و بزرگ حساس نمی باشد                                       |   |  |  |  |  |

در این فرم اطلاعات نام کاربری و گذرواژه توسط کاربر وارد سیستم میشود.

در صورتیکه که ویرایش جدید از برنامه در دسترس باشد اخطار لازم به کاربر داده میشود.

کاربر میتواند بروزرسانی ویرایش جدید را دانلود و پس از بروزرسانی بدون اخطار وارد برنامه شود.

در صورتیکه که کاربر شما به چند شرکت دسترسی داشته باشد ابتدا شرکت مورد نظر را انتخاب کنید:

| امر شرکت از لیست 📲 | انتخاب نا                       | × |  |  |  |  |
|--------------------|---------------------------------|---|--|--|--|--|
| سهامی خاص)         | شركت دياليزتجهيز (              | ١ |  |  |  |  |
| دیشـه سـبز تازه    | شـرکت مهندسـی اندیشـه سـبز تازه |   |  |  |  |  |
|                    | شـرکت ایران بلوک                |   |  |  |  |  |
| ىا تھران           | پمپ و کمپرسور درس               | ۴ |  |  |  |  |
| ں کالا             | ۵                               |   |  |  |  |  |
| سيسات              | ۶                               |   |  |  |  |  |
| غذ                 | پیشگامان صنعت کا:               | v |  |  |  |  |
|                    | گلپونه پارس                     | ٨ |  |  |  |  |
| ت مازند            | شركت صنايع پلاست                | ٩ |  |  |  |  |
|                    | ۱+                              |   |  |  |  |  |
| ين البرز           | n                               |   |  |  |  |  |
| آسيا               | ١٢                              |   |  |  |  |  |
|                    | ١٣                              |   |  |  |  |  |
| 🗙 انصراف           | 🗸 انتخاب                        | , |  |  |  |  |

در صورتیکه که کاربر دسترسی به چند شرکت داشته باشد لیست از شرکت های مجاز برای ایشان نمایش داده میشود که کاربر مجاز به انتخاب از بین آنها خواهد بود

صفحه اصلى برنامه:

|     |                               | یکی به سامانه مودیان | ارسال صورتحساب الكتروز | <b>-</b> - ⊡   | □ ×            |
|-----|-------------------------------|----------------------|------------------------|----------------|----------------|
|     |                               |                      | عملیات امکانات         | اطلاعات پايه   | ۰∎ مدیریت      |
|     |                               |                      | i                      | XLS            |                |
|     | ۔۔۔<br>ارسال فاکتور به سامانه | مديريت فاكتورها      | محت سنجى فاكتورها      | ور از اکسل د   | دريافت فاكت    |
| ^   |                               |                      |                        |                |                |
|     |                               |                      |                        |                |                |
|     |                               |                      |                        |                |                |
|     |                               |                      |                        |                |                |
|     |                               |                      |                        |                |                |
|     |                               |                      |                        |                |                |
|     |                               |                      |                        |                |                |
|     |                               |                      |                        |                |                |
| ii. | ِ شرکت :                      | نام                  | اربری : احمد امیری     | ۱۴۰۲٫۳٫۲ نام ک | نگارش برنامه : |

در این صفحه منو های مورد نیاز عملیات در اختیار کاربر قرار داده میشود.

همچنین از منوی امکانات میتواند نسبت به تغییر نمایه از لیست که در اختیار است از بین بیش از پانزده نمایه انتخاب نماید.

تنظيمات برنامه:

| تنظيمات انتقال 📲                                                                                                    |                             |                            | ×               |  |  |  |
|----------------------------------------------------------------------------------------------------|-----------------------------|----------------------------|-----------------|--|--|--|
| 10104059110                                                                                                    | شناسه ملی شرکت :            | کت دیالیزتجهیز (سهامی خاص) | نام شرکت : شر   |  |  |  |
| A118HZ                                                                                                    | شناسه یکتای حافظه مالیاتی : | نه مودیان :                | کلید خصوصی ساما |  |  |  |
| MileyinbADANBgkqinki39W0bAQErAAsScokgwggskagcAA01BAQDO9HO122016HF3NeCalQQSF7JOKDJS1XininQ<br>+h7k4MdgCyhH72+JLnvKyWaLH39IKCy3pAPMXS7mwKwMThi92HX/rMkaTxeG2bFDH1jyNwIdhJTAWG81KP4rlLT<br>+GTbNSTn613AalHZWOCIWdNWD7fDgWqLm9VzEigrNAe60rzwqQ/mE6FA<br>+mSVZU677tgjDWw3bIfngls2fT64+AQoES0nP4/Sg/IR13khYIUSkNQT/FWPOG9DuppEcZa92iSBj9gI5CNy<br>+fp3Vxg6eh/Zp5A6bKdk+LKcQL0E2NqOYiayY6OfrGXZeySxhYabahUvIYK75ku7GS8YB<br>+WZCTAgMBAAECggEAZZwtVHLuZAKQfYxIR5m9jzPDUVD5ztVv9mxXtaNLEG9sxsgkfz8kMy+/1jD8OtP6ydki7mkkAVfivLFKg<br>+DigYF5GVxZRsEBq03LW8d4E678YeR8bagKzVwSdOpN97KCuxSDsakdVJMXR921pGPd7vKeJZYbdb5RgjREKXwmZ0vLEcd4UMB4p<br>/tnNWy7JCbakZfvv0m2rp+RG8VRRkeiuzhl/LrHl82isQRPYLR56168rn6oXA0gElbRQ+AS+r04GB31cZxuR<br>+VGdImGyQVfVAm7qQfIBCfKIhEUmOGaQXjI2s4GBJVWMW9G6WrrSwbon54RGte/339qMR808R8QKBgQDj1Ngq2D2F7v4BIvHqb<br>m1pEudQxE8xv/BuCoGDV/9H1jwXwTE4gEUp<br>+IptY8hVmQY8VWBJ3J4qttbpHeZVaCxly1a3f08gk4COX024RrpG515N5IIMSNHnGiaIDqMrGXP8doJDoVs5r8/6tzOSpZZbgJANFfQ3<br>FxvD30UDnhfGtwKBgQD2cc<br>+PTq8mVljhsyEWKMjSBXLVRJH6i2+ewyUYiwYCMTD8UyWW0rZoouB4WzN1AYB5/EKxpfS51ENF/Z7UCPF25W8TxKtNfGzxnR5BCin<br>YgP1xNIzeFLMjWHASHVDeRQjGHQ200gUTd00RbsMux0pgLAfbWxt4e2xiAuZQvJBQKBgHCkQSQduX1IhgjI0BmJ80op8He8NzNv<br>pF2jkBjyHuLThu5vs/gtYwS3PymKVfgMKksWIv8htomD0II9IO5FDP5fJEahCOwgQUUi1Xgwb9Sye6ujPEadEjpicX5/Tij28qN1rD3nvwS<br>safWZMkRk3gvrak0t94ptQGr9Lk/1j+fNAoGBAMm0FsRc/w0jaPW5TcA8Ozkh+n2w9KWSUBYp+VmNI7+HR0mNp/tMIL0Jah03z<br>+L2CtVMcS3C/YzGvRTg4oj6lMcV8JbGZcoyp1wNU4C6F8u6qx5niVAOsxufu4JNPC5VQCkFT8C7pofvvreUxuZBkzmvuPbP8Wnx<br>+0BNb<br>+jNkUdAoGBANoJgxWOydjeYOqpFIiSScskgSvpSe7Fbvz3RHcdPQBxSziop/FWTJIFD2pNL1LVKu2NDa6xK8HoJezmB3fkn8wMMM7p<br>47IQbNoZf4GaSGThULIo6Rt/0KFo0BLwP6Oeawivv+pGBhJII9jt0tDnezeLlfLMObshGWXX9ks+U1zD |                             |                            |                 |  |  |  |
| 🗙 خروج                                                                                                    | 🗖 ثبت                       |                            | 🔅 صحت سنجی      |  |  |  |
|                                                                                                    |                             |                            |                 |  |  |  |

در این بخش اطلاعات شناسه یکتا و کلید خصوصی که قبلا تهیه شده است وارد میشود.

پس از ورود میتوان جهت صحت اطلاعات با زدن کلید مربوطه از سامانه استعلام اطلاعات ورودی گرفته شود و نتیجه به کاربر اعلام میشود

دريافت اطلاعات فاكتور از اكسل:

| ت فاکتور از اکسل 📲 | درياف      |                      |                |                      |              |                       | - 🗆 X                     |
|--------------------|------------|----------------------|----------------|----------------------|--------------|-----------------------|---------------------------|
| 生 بارگذاری         |            |                      |                |                      |              |                       | <mark></mark> انتخاب فایل |
| Q                  |            |                      |                |                      |              |                       |                           |
| کد داخلی کالا      | مبلغ نقد   | مبلغ كل فاكتور       | کدملی یا شناسه | تاريخ فاكتور         | شماره فاكتور | نوع فاكتور            | کلید داخلی                |
|                    |            |                      |                |                      |              |                       |                           |
|                    |            |                      |                |                      |              |                       |                           |
|                    |            |                      |                |                      |              |                       |                           |
|                    |            |                      |                |                      |              |                       |                           |
|                    |            |                      |                |                      |              |                       |                           |
|                    |            |                      |                |                      |              |                       |                           |
|                    |            |                      |                |                      |              |                       |                           |
|                    |            |                      |                |                      |              |                       |                           |
| 4                  |            |                      |                |                      |              |                       |                           |
| 💾 ثبت اطلاعات      | زنویسی شود | ا فاکتورهای موجود با | ویسـی شود 🗸    | 🚽 کالاهای موجود بازن | یسی شود      | 🚽 مشتریان موجود بازنو | المساهدة خطاها 🕲          |

با استفاده از الگوی اکسل که از قبل در اختیار کاربر قرار داده شده است و آن را کامل کرده است برنامه با استفاده از فایل مذکور کلیه اطلاعات را بارگذاری مینماید.

پس از بارگذاری در حافظه با فعال شدن کلید ثبت اطلاعات میتوان اطلاعات را به صورت دایمی ذخیره کرد.

در صورتیکه که در حین ثبت اطلاعات خطاهای موجود باشد کلید مشاهده خطاها فعال میشود و کلیه خطاهای ردیف انتخابی نمایش داده میشود.

اگر کار ثبت اطلاعات هر ردیف موفق آمیز باشد سطر مربوطه از نتیجه بارگذاری حذف میشود و تنها ردیف های دارای خطا می ماند

ارسال فاكتور به سامانه:

| •                                          |                   |                             |             |                                                    |                      |                  |              | سامانه ×   | ىال فاكتور بە | ارس |
|--------------------------------------------|-------------------|-----------------------------|-------------|----------------------------------------------------|----------------------|------------------|--------------|------------|---------------|-----|
| -                                          |                   | شـماره فاكتور               | بازه تاریخی | استعلام با خطا                                     | ا همه                | 💿 همه فاکنورها   | ه همه        | الملاحد،   | وبريه         |     |
|                                            | ຍ                 |                             | 14.1/.1/.1  | شده 🕥 ارسال موفق                                   | 🛛 ارسال ن            | 🔵 فروش           | ) ثبت اوليه  |            |               |     |
|                                            | بازخوانی          | 14.1/.1                     |             | دون استغلام                                        | ل ارسال بدون استغلام |                  | نايىد 🔾      | 🔾 ابطالی   | اصلی          |     |
| Drag a column header here to group by that |                   |                             |             |                                                    |                      |                  |              |            |               |     |
|                                            | مبلغ              |                             | نوع / وض    | مشتری                                              | یخ اعلام شدہ         | تاريخ فاكتور نار | شماره فاكتور | وضعيت      | رديف          |     |
| 1                                          | ١,٠١١,٣١٢,٨٢٥     | ارسال نشده                  | فروش/ا      | مارستان امام خمینی ساری                            | ۱۴۰۲/۰۱/۲۱ ب         | 14.1/11          | S31695       | ثبت اوليه  |               |     |
|                                            | ۱۲,۸۶۶,۳۵۲        | فروش/ارسال نشده             |             | مارستان شهید بهشتی قم- دانشگاه علوم پزشکی و خ      | ۲۲/۱۰/۲۲ ب           | 14.1/.1/22       | S31696       | ثبت اوليه  |               |     |
|                                            | ٩٧۴,۵۶۷,۲۲۶       | فروش/ارسال نشده             |             | مارستان شهید صیاد شیرازی گلستان                    | ۱۴۰۲/۰۱/۲۶ ب         | 14.1/.1/28       | S31697       | ثبت اوليه  |               |     |
|                                            | ۱۶۰,۸۲۹,۴۰۰       | فروش/ارسال نشده             |             | مارستان پنجم آذر گرگان                             | ۱۴۰۲/۰۱/۲۶ بي        | 14.2/.1/28       | S31698       | ثبت اوليه  |               |     |
|                                            | ٧۶,۴۳۸,۰۰۰        | فروش/ارسال نشده             |             | مین تجهیزات پزشـکی جم                              | ۱۴۰۲/۰۱/۲۶ تا        | 14.1/.1/15       | S31699       | ثبت اوليه  |               |     |
|                                            | ۱۳۲,۷۶۰,۰۰۰       | فروش/ابطالی/ثبت سامانه شده  |             | مارستان ابن سینا نورآباد- شبکه بهداشت ودرمان دلفان | ۱۴۰۲/۰۳/۰۱ ی         | ۱۴۰۲/۰۱/۳۰       | 1            | تاييد شده  |               |     |
|                                            | ۵٩,٠٧٣,٠٠٠        | فروش/ابطالي/ثبت سامانه شده  |             | مارستان امام جعفر صادق ميبد                        | ۱۴۰۲/۰۳/۰۱ ب         | 14+1/+1/8+       | )++TVTV      | تاييد شده  |               |     |
|                                            | ۴۰,۰۶۷,۱۲۵        | فروش/ابطالبي/ثبت سامانه شده |             | مارستان امام جعفر صادق ميبد                        | ۱۴۰۲/۰۳/۰۱ ي         | ۱۴۰۲/۰۱/۳۰       | 1            | تاييد شده  |               |     |
| -                                          | ۹,۴۵۰,۰۰۰         | فروش/ابطالۍ/ثبت سامانه شده  |             | مارستان امام خمینی کوهدشت                          | ۱۴۰۲/۰۳/۰۱ ب         | 14+1/+1/4+       | 1++17/1-+    | تاييد شـده |               |     |
|                                            | A.AVT. ) 55. ) V5 |                             |             |                                                    |                      |                  |              |            |               |     |

ارسال فاکتورها زمانی انجام میشود که فاکتور تایید شده باشد.

بعد از ارسال موفق به سامانه باید از فاکتور استعلام گرفت که مشخص شود